## **Synchronisation Dlight / Capture Argo**

Dlight: 4.0.0\_b54 Capture Argo Student Edition: 20.0.18

Ouvrir Argo, ne pas faire la mise à jour:

| aptu | ire                                      |                                |
|------|------------------------------------------|--------------------------------|
| ai   | rgo                                      |                                |
| ru   | Mise à jour disponi                      | ible                           |
|      | Une nouvelle version de Capture Argo Stu | udent Edition est disponible ! |
|      | Version installé : 20.0.18               | n                              |
|      | Version disponible : 21,1.30             | Télécharger                    |
|      |                                          |                                |

Aller dans Outil/Option/onglet connexion:

| Sénérales Connexion            |                         |   |         |    |
|--------------------------------|-------------------------|---|---------|----|
| Global                         |                         |   |         |    |
| Sunnort du matériel ETDI       | oui                     |   |         |    |
| ArtNet                         | Cu.                     |   |         |    |
| Adresse IP                     |                         |   |         |    |
| BSR F1.31                      | automatique             | ~ |         |    |
| Adresse IP                     | automatique             |   |         |    |
| CITP                           | Ethernet (10.7.134.100) |   |         |    |
| Adresse IP                     | Wi-Fi (192.168.1.11)    |   |         | _  |
| Format vidéo CITP              | 360p JPEG               |   |         |    |
| Mode compatible (non recommand | é) non                  |   | et plus | PI |
| Compulite VC                   |                         |   |         | -  |
| Adresse IP                     | automatique             |   |         | -  |
| ETC Net2                       |                         |   |         | ^  |
| Adresse IP                     | automatique             | ~ |         |    |

Choisir une carte réseau dans la liste Artnet, fermer, cliquer sur Ok, enregistrer, fermer Argo. Nota: il faut que la carte réseau soit connectée à un routeur

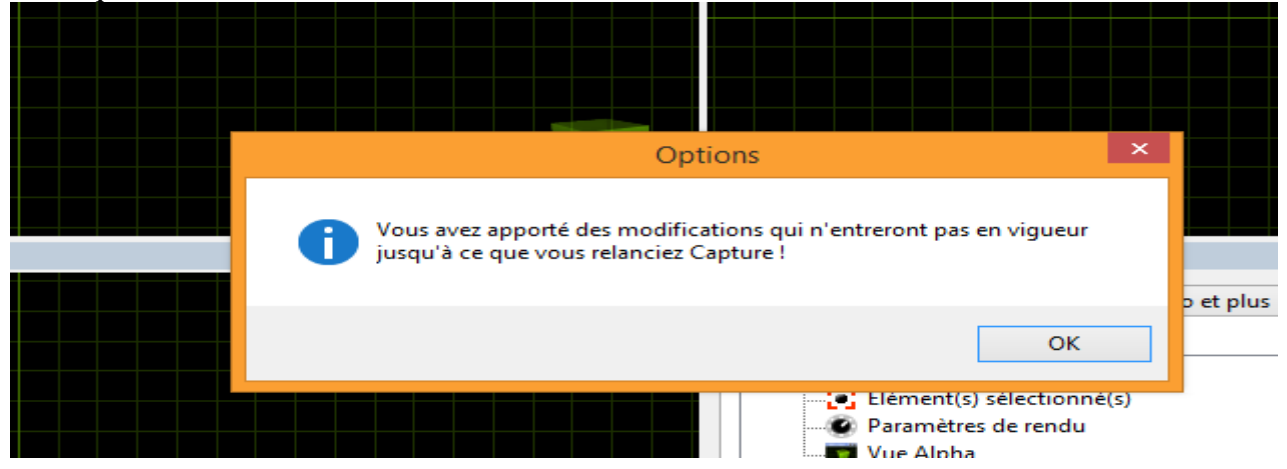

Relancer Argo, ouvrir Dlight, aller dans setup / activer Artnet / Bouton ON / Broadcast / lancer une recherche:

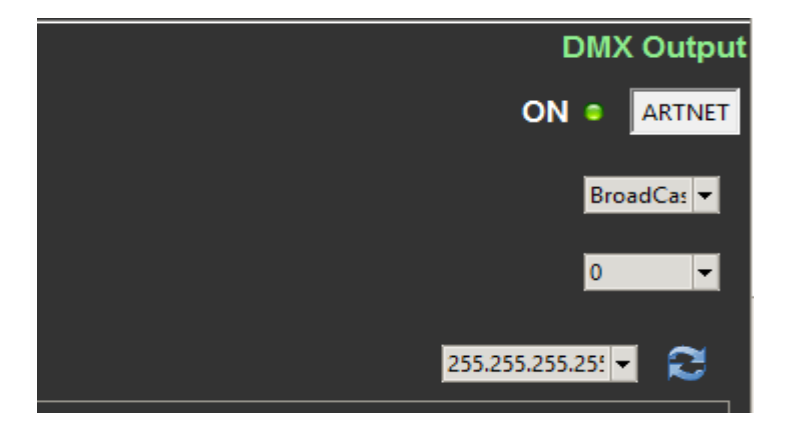

Capture Argo ne sera pas forcément visible dans la fenêtre Dlight.

Pour vérifier la synchro aller dans Argo onglet « Univers » la synchro ci-dessous doit apparaître:

| [ | [Nouveau projet]  |                 |                 |          |           |            |                        |         |  |  |  |
|---|-------------------|-----------------|-----------------|----------|-----------|------------|------------------------|---------|--|--|--|
| [ | Dessin Projecteur | s Univers DMX   | Vidéo et plus   | Photos   | Bib       | liothèque  |                        |         |  |  |  |
|   | Univers DMX du pr | ojet            |                 |          |           | Univers ex | ternes disponibles     |         |  |  |  |
|   | Référence         | Univers externe |                 |          | Référence |            |                        |         |  |  |  |
|   | А                 | 1.1-512         | ArtNet Universe | 0, Sub-N | et (      | ArtNet U   | Iniverse 0, Sub-Net 0, | Input 1 |  |  |  |
|   | В                 | 2.1-512         | ArtNet Universe | 1, Sub-N | et (      | ArtNet U   | Iniverse 1, Sub-Net 0, | Input 2 |  |  |  |
|   |                   |                 |                 |          |           | ArtNet U   | Universe 2, Sub-Net 0, | Input 3 |  |  |  |
|   | <                 |                 |                 |          | >         | <          |                        |         |  |  |  |

Clic droit / « ouvrir » permet d'afficher le patch Argo et de vérifier l'arrivée des ordres depuis Dlight:

| Dessin                | Projecteurs   | Univers DMX     | Vidéo et plus   | Photos                     | Bibliothèque                        |                                        |  |
|-----------------------|---------------|-----------------|-----------------|----------------------------|-------------------------------------|----------------------------------------|--|
| Univers               | DMX du proj   | et              |                 |                            | Univers externes                    | s disponibles                          |  |
| Référence Utilisation |               | Univers externe |                 | Référence                  | Référence                           |                                        |  |
| A.                    |               | 1.1-512         | ArtNet Universe | 0 Sub-N                    | ArtNet Univers                      | se 0. Sub-Net 0, Input 1               |  |
| В                     | 1             | 2.1-512         | ArtNet Univ     | Ajouter                    | nouvel univers                      | ub-Net 0, Input 2<br>ub-Net 0, Input 3 |  |
| ۲.                    |               |                 |                 | Ouvrir                     |                                     |                                        |  |
| Lien ve               | rs la console |                 |                 | patch d                    | le base                             | •                                      |  |
| (auton                | natique)      | *               | Voir le cir     | Déconr<br>Connex<br>Niveau | necter<br>iion auto<br>x en aveugle |                                        |  |
|                       |               | LIGH            | ITIO            | Niveau                     | x à zéro                            | iom                                    |  |
|                       | To            | tally Free L    | ighting W       | Effacer                    |                                     | Training Video                         |  |

| C |                               |    | Univers DMX - A |    |    |    |    |    |    | -  |
|---|-------------------------------|----|-----------------|----|----|----|----|----|----|----|
|   | 1<br>100%<br>ADB Eu<br>Dimmer | 2  | 3               | 4  | 5  | 6  | 7  | 8  | 9  | 10 |
|   | 11                            | 12 | 13              | 14 | 15 | 16 | 17 | 18 | 19 | 20 |